### IL REGISTRO ELETTRONICO DI ARGO ScuolaNeXt

1- Come faccio per accedere al registro elettronico di Argo ScuolaNeXt?

2- Come faccio per aprire il registro di classe ?

3- Come faccio se invece devo fare "supplenza" in una classe non mia ?

4- Come inserisco la firma sul registro di classe ?

5- Se ho ad esempio due ore di lezione, posso firmarle subito entrambe?

6- Se insegno due materie differenti in che modo posso scegliere la materia che sto svolgendo in quel momento ?

7- Come faccio ad inserire gli argomenti delle lezioni e le attività assegnate?

8- Come inserisco gli alunni assenti?

9- Come faccio se un alunno che all'appello delle 08:00 risultava assente, arriva in ritardo oppure entra alla seconda ora di lezione?

10- Come faccio a sapere se un alunno ha delle assenze fatte in giorni precedenti che deve ancora giustificare?

11- Dove indico la lettura di un avviso o di una circolare?

12- Come faccio se volessi informare i colleghi di un compito in classe programmato?

13- Come faccio a modificare un "Appunto di classe" inserito in maniera errata?

14- In che modo posso passare velocemente dal registro di classe a quello personale?

15- Cosa posso fare nella scheda "Giornale" del registro personale?

16- Ho la possibilità di importare le assenze dal registro di classe?

17- Come faccio per inserire il voto di un'interrogazione?

18- Come faccio per inserire un'annotazione personale?

19- A cosa servono le icone poste sulla destra in corrispondenza di ogni alunno con P e A?

20- Posso evitare di inserire nuovamente nella scheda "Attività" gli argomenti della lezione e i compiti assegnati?

21- Come faccio per inserire la data di una prova scritta/pratica ?

22- Come posso avere delle stampe riepilogative sulle valutazioni/assenze/annotazioni inseriti sul registro personale?

23- Ho la possibilità di gestire il programma scolastico che intendo svolgere? Lo posso utilizzare per prelevarlo nei campi "Att. Svolta" e "Att. Assegnata"?

24- Come inserisco le note disciplinari ? VERSIONE 1.1

25- Come gestire il "registro verde" per abilità/conoscenze? <u>(\* Riservato a scuole secondarie di I grado e scuole primarie )</u> VERSIONE 1.1

26- Come faccio in corso d'anno ad avere un riepilogo delle note disciplinari inserite? **NEW VERSIONE 2.0** 

27- Per il docente Coordinatore di classe ci sono dei riepiloghi riferiti alle assenze o alle valutazioni degli alunni? **NEW VERSIONE 2.0** 

28- Esiste la possibilità di inserire un "appunto" in maniera cumulativa per tutte le mie classi? **NEW VERSIONE 2.0** 

29- Come posso avere un quadro immediato per capire quante e quali valutazioni ho inserito per quanto attiene i voti orali? **NEW VERSIONE 2.0** 

30- Posso inserire un commento composta da un testo libero al compito scritto/pratico senza essere obbligato a caricare il programma scolastico? Posso escludere una prova scritta/pratica dal calcolo della media? NEW VERSIONE 2.0

31- ( PER INSEGNANTE DI RELIGIONE ) Se gestisco sul registro personale delle valutazioni in formato numerico, come posso in fase di scrutinio quando importo i voti dal registro far si che il programma proponga dei voti in lettere? NEW VERSIONE 2.0

32- \*\* PER LE SCUOLE PRIMARIE E SECONDARIE DI I GRADO \*\* Se ho gestito entrambi i registri, sia quello rosso "Registro del Professore" che quello verde "Registro Insegnante/Conoscenze" in fase di scrutinio come posso decidere da quale dei due registri il programma deve attingere per la proposta di voto? NEW VERSIONE 2.0

33- Esiste la possibilità di condividere un documento/dispensa con tutti gli alunni di una classe o anche solo con alcuni di essi? E' possibile farlo anche tra docenti? NEW VERSIONE 2.0

### 1- Come faccio per accedere al registro elettronico di Argo ScuolaNeXt?

Per aprire il registro elettronico di Argo ScuolaNeXt bisogna accedere all'indirizzo internet *www.portaleargo.it* e selezionare la voce *"Argo ScuolaNext"*. Si può accedere al portale utilizzando Mozilla Firefox, Google Chrome oppure Safari.

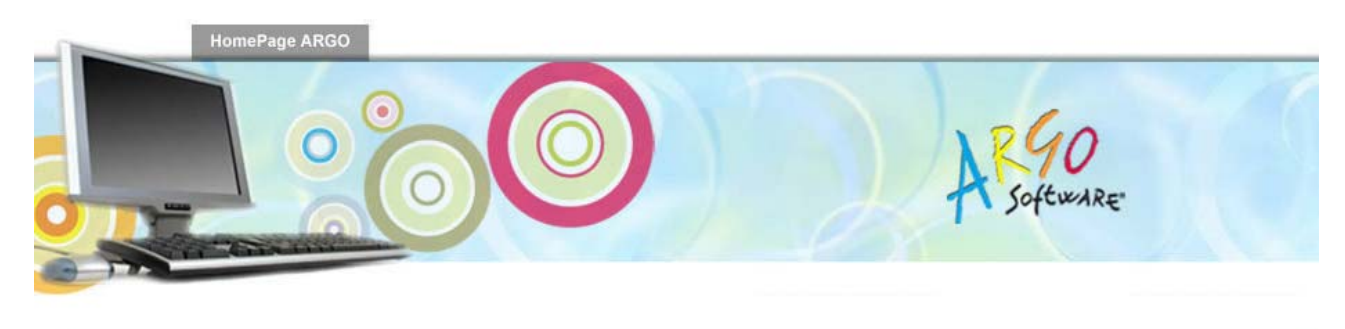

| i programmi Wet<br>er accedere occo                                                                                        | ) Argo.<br>)rre essere in posses                                                                 | so del nome uter      | te e password. | Gestione delle utenze<br>Lettera nomina responsabile | esterno |
|----------------------------------------------------------------------------------------------------|--------------------------------------------------------------------------------------------------|-----------------------|----------------|------------------------------------------------------|---------|
| Area Didattica                                                                                                    | Area del Personale                                                                               | Area Contabile        | Area Generale  | Aggiornamenti                                        |         |
| - Argo Alur                                                                                                    | nni Web                                                                                          |                       |                | Notizie                                              |         |
| <ul> <li>Argo Scru</li> <li>Argo Sidi</li> <li>Formazio</li> <li>Argo SMS</li> <li>Didargo -</li> <li>Didargo -</li> </ul> | utinio Web<br>Alunni<br>Ine Classi Prime<br>S - Area Didattic<br>Modulo Direzio<br>Modulo Doceni | e<br>a<br>unale<br>ti |                | Hormativa                                            |         |
| • <u>Argo Scu</u>                                                                                                    | olaNext                                                                                          |                       |                |                                                      |         |

### 2- Come faccio per aprire il registro di classe ?

Una volta eseguito l'accesso a ScuolaNeXt, selezionare dal menù a sinistra "Registri" l'icona

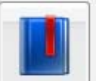

per aprire il registro di classe. Successivamente scegliere la classe ( saranno proposte solo le classi associate dalla segreteria al docente ) per entrare effettivamente nel registro

|                      |    |        |         |                                 | Solo classi del Docente 🗹 |
|----------------------|----|--------|---------|---------------------------------|---------------------------|
| Struttura Scolastica |    | Classe | Sezione | Sede                            |                           |
|                      |    | 1      | Ä       | ISTITUTO TECNICO COMMERCIALE ST | ATALE FERMI               |
|                      | 8  | 2      | A       | ISTITUTO TECNICO COMMERCIALE ST | ATALE FERMI               |
|                      | 38 | 2      | в       | ISTITUTO TECNICO COMMERCIALE ST | ATALE FERMI               |
|                      | 8  | 3      | A       | ISTITUTO TECNICO COMMERCIALE ST | ATALE FERMI               |
|                      | 8  | 4      | Ä       | ISTITUTO TECNICO COMMERCIALE ST | ATALE FERMI               |
|                      | 8  | 5      | А       | ISTITUTO TECNICO COMMERCIALE ST | ATALE FERMI               |

### 3- Come faccio se invece devo fare "supplenza" in una classe non mia ?

Bisogna accedere a ScuolaNeXt sempre con il proprio nome utente e la propria password, dopo aver

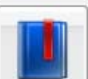

cliccato sull'icona del registro di classe il programma propone la scelta della classe. In quel momento per accedere ad una classe non mia, togliere la spunta in alto a destra dall'opzione *"Solo classi del docente"* 

|   |        |         |                              |                                           | Solo classi del Docente 🗹 |  |  |  |
|---|--------|---------|------------------------------|-------------------------------------------|---------------------------|--|--|--|
|   | Classe | Sezione | Sede                         | _                                         |                           |  |  |  |
|   | 1      | А       | ISTITUTO TECNICO COMMERCIALE | STA                                       | TALE FERMI                |  |  |  |
| 1 | 2      | А       | ISTITUTO TECNICO COMMERCIALE | STITUTO TECNICO COMMERCIALE STATALE FERMI |                           |  |  |  |
|   | 2      | в       | ISTITUTO TECNICO COMMERCIALE | STA                                       | TALE FERMI                |  |  |  |

### 4- Come inserisco la firma sul registro di classe ?

Una volta aperto il registro di classe, il programma propone il quadro orario con il numero di ore della giornata e, se la segreteria ha precaricato l'orario, l'indicazione del nominativo del docente e della materia assegnata.

Nel caso in cui non fosse stato precaricato l'orario, compare il quadro ore vuoto. Sia in una caso che nell'altro, per apporre la firma sul registro basta selezionare la riga riferito all'ora di lezione corretta e cliccare

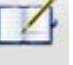

sull'icona "Modifica", oppure eseguire un doppio click sulla riga con l'ora di lezione. Il risultato che si ottiene sarà il seguente:

~

| Registro | di | Classe |
|----------|----|--------|
| Registio | u  | Classe |

| 1000 |        |                                     |                         |               |             | <u> </u>           |  |
|------|--------|-------------------------------------|-------------------------|---------------|-------------|--------------------|--|
|      |        | ( 🖉 🖉 🖾 🖉 🚚                         | PROGETTO                | DERICA - 3A 🕕 | Appunti 🕕 🤹 | Giorno: 22/07/2013 |  |
| Gior | nale / | Assenze/Giustificazioni Annotazioni |                         |               |             |                    |  |
| Ora  | Pres.  | Materia                             | Docente Attività Svolta |               | Attività    | Attività Assegnata |  |
| 1    | 4      | MATEMATICA APPLICATA                | GIANLUCA ROSSI          |               |             |                    |  |
| 2    |        |                                     |                         |               |             |                    |  |
| 2    |        |                                     |                         |               |             |                    |  |

#### 5- Se ho ad esempio due ore di lezione, posso firmarle subito entrambe?

Si, posso firmare subito anche due ore di lezione consecutive, ripercorrendo i passaggi spiegati nella domanda n.4 per entrambe le ore di lezione.

## 6- Se insegno due materie differenti in che modo posso scegliere la materia che sto svolgendo in quel momento ?

Quando si effettua la firma sul registro di classe il programma permette di scegliere la materia che si intende svolgere in quel momento tramite il menù a tendina

| Modifica Registro di Classe |                      |   |  |  |  |  |  |  |  |
|-----------------------------|----------------------|---|--|--|--|--|--|--|--|
| Materia:                    |                      | ) |  |  |  |  |  |  |  |
| Att. Svolta:                | MATEMATICA APPLICATA |   |  |  |  |  |  |  |  |
|                             |                      |   |  |  |  |  |  |  |  |

#### 7- Come faccio ad inserire gli argomenti delle lezioni e le attività assegnate?

Nel momento in cui si appone la firma sul registro il programma propone la videata dove poter inserire in due campi distinti le "Att. Svolte" ed le "Att. Assegnate".

| Modifica Regist          | ro di Classe                    |                  |   |
|--------------------------|---------------------------------|------------------|---|
| Materia:<br>Att. Svolta: |                                 | •<br>•           |   |
|                          | Caratteri inseriti (max 250): 0 | .::              |   |
| Att. Assegnata:          |                                 | (4)<br>(4)<br>   |   |
|                          | Caratteri inseriti (max 250): 0 |                  |   |
|                          |                                 | Conferma Annulla | J |

Per quanto riguarda le "Att. Assegnate", il docente ha anche la possibilità di inserirle nel giorno in cui sono state assegnate, a patto che dal modulo del Dirigente sia stato impostato il "Controllo firma". In quel caso

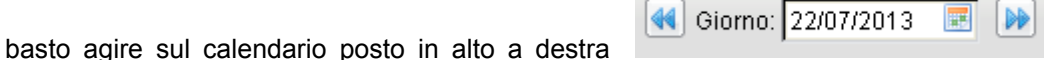

per spostarsi nella

giornata desiderata. Facendo doppio click sull'ora di lezione il sistema aprirà la videata per l'inserimento della sola "Att. Assegnata".

#### 8- Come inserisco gli alunni assenti?

Per inserire gli alunni assenti cliccare sulla scheda denominata "Assenze/Giustificazioni". Il programma propone l'elenco degli alunni della classe in automatico. Nel caso in cui ci sia solo un alunno assente, si può cliccare direttamente sul nome dell'alunno a sinistra e indicare nel campo "Ass/Rit/Usc" la tipologia di assenza scegliendola tra quelle del menù a tendina:

| Giornale         | Assenze/Giustific | azioni Ar | notazioni |                          |          |          |               |                 |      |
|------------------|-------------------|-----------|-----------|--------------------------|----------|----------|---------------|-----------------|------|
|                  |                   |           |           | Lunedi                   | Martedì  | Mercoled | î (           | Giovedì         |      |
|                  | Lunedì - 22/0     | 07/2013   | C         |                          |          |          |               | \$              | ¢ 10 |
| 1 🚨 ALLE         | Alunno            |           |           | Ass/Rit/Usc.             |          | Ora C    | )rario(hh:mm) | Ore Ass.(hh:mm) | ,    |
| 2 🚨 AMIC         | allegretti        | LUCA 28/1 | 2/1993    | (Nessuna)                | <b>V</b> | 0        |               |                 |      |
| 3 🧟 BALD         | 1                 |           |           | (Nessuna)                | <u>^</u> |          |               |                 |      |
| 4 🚨 <u>BER</u> T | <b>L</b>          |           |           | Assenza                  |          |          |               |                 |      |
| 5 🧟 <u>BOC</u>   | 2                 |           |           | Assenza Pomeridia        | na 🔳     |          |               |                 |      |
| 6 🚨 <u>Faso</u>  | 4                 |           |           | Astensione collettiv     | а ,      |          |               |                 |      |
| 7 🧟 LANZ         | Giustifica Data   | Assenza   | Cod. Ass  | e Collettiva giustificat | a        |          |               |                 |      |
| 8 🚨 <u>MAR(</u>  | 2                 |           |           | Collettiva non giusti    | ficata   |          |               |                 | 71   |
| 9 🧟 <u>Mari</u>  | <u>c</u>          |           |           | Giustificata             |          |          |               |                 |      |
| 10 🚨 <u>SAN</u>  | B                 |           |           | Ingresso in 2^ ora       |          |          |               |                 |      |
| 11 🧟 <u>ZUF</u>  | 2                 |           |           | Ingresso in 3^ ora       |          |          |               |                 |      |
|                  |                   |           |           | Ingresso in 4^ ora       |          |          |               |                 |      |
|                  |                   |           |           | Malattia giustificata    | <b>_</b> |          | Confe         | ma Annulla      |      |

Se invece nella giornata c'è più di un alunno assente, conviene cliccare sull'icona "Inserimento dati"

| 22/07 | 2013 |
|-------|------|
|       |      |

#### per eseguire un caricamento multiplo

| Lunedì - 22/07/2013               | Lunedì - 22/07/2013 |     |               |                 |  |  |  |  |
|-----------------------------------|---------------------|-----|---------------|-----------------|--|--|--|--|
| Alunno                            | Ass/Rit/Usc.        | Ora | Orario(hh:mm) | Ore Ass.(hh:mm) |  |  |  |  |
| allegretti luca 28/12/1993        | (Nessuna)           | 0 🕀 |               |                 |  |  |  |  |
| 🚨 AMICO CAMILLA 30/03/1993        | (Nessuna)           | 0 🕀 |               |                 |  |  |  |  |
| 🚨 BALDINI ANNA 20/01/1993         | (Nessuna)           | 0 🕀 |               |                 |  |  |  |  |
| a BERTINETTI SILVIA 08/06/1991    | (Nessuna)           | 0 🕀 |               |                 |  |  |  |  |
| 🚨 BOCCIA GIULIA 16/09/1993        | (Nessuna)           | 0 🕀 |               |                 |  |  |  |  |
| 🚨 FASOLI LINDA 26/10/1993         | (Nessuna)           | 0 🕀 |               |                 |  |  |  |  |
| 🚨 LANZA CARMEN 10/04/1993         | (Nessuna)           | 0 🕀 |               |                 |  |  |  |  |
| SMARCOLIN<br>FRANCESCA 26/10/1993 | (Nessuna)           | 00  |               |                 |  |  |  |  |
| a MARIOZZI SABRINA 04/03/1993     | (Nessuna)           | 0 🎅 |               |                 |  |  |  |  |
| a SANSONE LUCREZIA 11/06/1993     | (Nessuna)           | 0 🎅 |               |                 |  |  |  |  |
| 🚨 ZURLI ILEANA 06/08/1993         | (Nessuna)           | 0   |               |                 |  |  |  |  |
|                                   |                     |     | Confer        | ma Annulla      |  |  |  |  |

Il docente ha sempre la possibilità di correggere un'eventuale errore sul nome o sul tipo di assenza caricata.

# 9- Come faccio se un alunno che all'appello delle 08:00 risultava assente, arriva in ritardo oppure entra alla seconda ora di lezione?

In questo caso bisogna modificare la tipologia di assenza associata a quel particolare alunno modificando la voce con quella che poi in effetti si è verificata. Cliccare sul nome dell'alunno a sinistra e modificare l' "Assenza" in "Ritardo" oppure in un'altra voce come ad esempio "Ingresso 2 ora"

| Lunedì                      | Lunedì - 22/07/2013 |                      |                              |   |    |     |               |                 |  |  |
|-----------------------------|---------------------|----------------------|------------------------------|---|----|-----|---------------|-----------------|--|--|
| Alunno                      |                     |                      | Ass/Rit/Usc.                 |   |    | Ora | Orario(hh:mm) | Ore Ass.(hh:mm) |  |  |
| SALLEGRETTI LUCA 28/12/1993 |                     | Assenza              | <b>_</b>                     | - | 00 |     |               |                 |  |  |
|                             |                     |                      | Permesso                     | ^ |    |     |               |                 |  |  |
|                             |                     | Permesso Pomeridiano |                              |   |    |     |               |                 |  |  |
|                             |                     |                      | Pomeridiana giustificata     |   |    |     |               |                 |  |  |
|                             |                     |                      | Pomeridiana non giustificata |   |    |     |               |                 |  |  |
| Giustifica                  | Data Assenza        | Cod. Asse            | Ritardo                      |   |    |     |               |                 |  |  |
|                             |                     |                      | Ritardo Pomeridiano          | _ |    |     |               |                 |  |  |
|                             |                     |                      | Sospeso                      |   |    |     |               |                 |  |  |
|                             |                     |                      | Uscita autorizzata           |   |    |     |               |                 |  |  |
|                             |                     |                      | Uscita in 3^ ora             |   |    |     |               |                 |  |  |
|                             |                     |                      | Uscita in 4^ ora             |   |    |     |               |                 |  |  |
|                             |                     |                      | Uscita in 5^ ora             | ~ |    |     | Confe         | rma Annulla     |  |  |

Nel caso del "Ritardo" o di "Ingresso 2 ora" il programma permette anche di specificare nel capo "Orario (hh:mm) l'esatta ora di ingresso in classe.

La stessa procedura va utilizzata ad esempio nel caso di uscita anticipata, il docente che riceve la richiesta da parte dell'alunno dove agire sul singolo nominativo per inserire la nuova assenza.

## 10-Come faccio a sapere se un alunno ha delle assenze fatte in giorni precedenti che deve ancora giustificare?

Il sistema mantiene traccia di tutte le assenze fatte da ogni alunno e non ancora giustificate. Nella giornata, in corrispondenza degli alunni che "devono giustificare" la riga è di colore giallo. Per giustificare un'assenza basta cliccare sul nominativo dell'alunno dall'elenco e nella parte in basso dove c'è la lista di tutte le assenza non giustificate, cliccare sul campo "Giustifica"

|             |            |                  |            | Lunedi         | Martedi           | Mercole | edi (         | Giovedi         |
|-------------|------------|------------------|------------|----------------|-------------------|---------|---------------|-----------------|
|             | Lunedì     | - 22/07/2013     |            |                |                   | *       |               |                 |
|             | Alunno     |                  | ļ          | Ass/Rit/Usc.   |                   | Ora     | Orario(hh:mm) | Ore Ass.(hh:mm) |
|             | 🚨 AMICO    | CAMILLA 30/03/19 | 993 [      | (Nessuna)      | <u>~</u>          | 0 🕀     |               |                 |
| BALDI       |            |                  |            |                |                   |         |               |                 |
| BERT        |            |                  |            |                |                   |         |               |                 |
| BOCC        |            |                  |            |                |                   |         |               |                 |
| FASOL       |            |                  |            | Eler           | nco delle Assenze |         |               |                 |
| <u>LANZ</u> | Giustifica | Data Assenza     | Cod. Assen | za Descrizione | Assenza           |         |               |                 |
|             |            | 19/07/2013       | A          | Assenza        |                   |         |               |                 |
|             |            |                  |            |                |                   |         |               |                 |
| S ZUR       |            |                  |            |                |                   |         |               |                 |
|             |            |                  |            |                |                   |         |               |                 |
|             |            |                  |            |                |                   |         | Confe         | ma Annulla      |
|             |            |                  |            |                |                   |         |               |                 |

### 11-Dove indico la lettura di un avviso o di una circolare?

Questa informazione può essere inserito nella scheda "Annotazioni". Per rendere editabile il campo basta cliccare su icona . Il programma in automatico inserisce la firma del docente in modo che i colleghi possano sapere chi ha inserito quell'informazione ma naturalmente non potrà essere modificata. Ogni docente può modificare solo le sue annotazioni.

#### 12- Come faccio se volessi informare i colleghi di un compito in classe programmato?

| Abbiamo  | previsto   | la      | funzione   | degli    | "Appunti | di   | classe" | attivabile | tramite | l'icona |
|----------|------------|---------|------------|----------|----------|------|---------|------------|---------|---------|
| Registro | di Classe  | •       |            |          |          |      |         |            |         |         |
|          |            | ð       |            | 9        |          |      |         |            |         |         |
| Giornale | Assenze/G  | iustifi | azioni Ann | otazioni |          |      |         |            |         |         |
| Ora Pre  | s. Materia |         |            |          | Doc      | ente |         |            |         |         |

Cliccando sull'icona "Appunti di classe" il programma permette l'inserimento di un testo generico, come ad esempio "Compito in classe di matematica" piuttosto che "Uscita didattica al Museo" programmato per la data da scegliere nel campo del calendario.

Qualsiasi docente che apre il registro di classe dove un collega ha inserito un appunto, vedrà in alto a destra

la scritta Appunti 🕖 . Cliccando sulla scritta compariranno tutte le attività programmate in ordine di data.

#### 13-Come faccio a modificare un "Appunto di classe" inserito in maniera errata?

Selezionare dal menù posto a sinistra l'icona "Appunti di classe" per modificare un appunto precedentemente inserito.

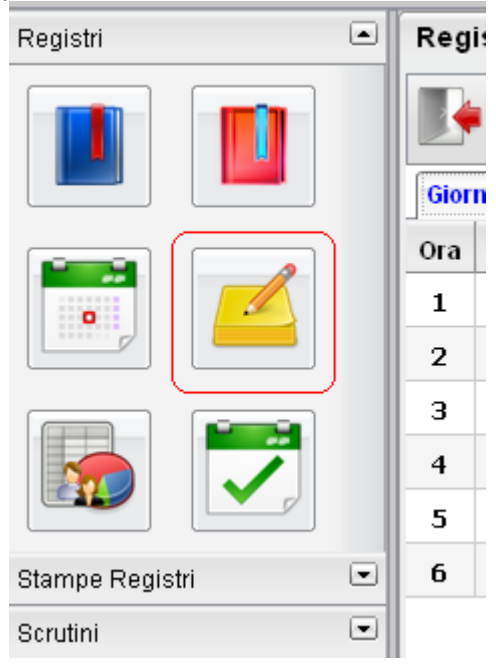

#### 14- In che modo posso passare velocemente dal registro di classe a quello personale?

Per passare velocemente da un registro all'altro basta nella scheda "Giornale" selezionare una qualsiasi

delle ore di lezione firmate e cliccare in alto su icona "Apri registro del professore"

| Reg  | istro d | li Classe                           |                |                                                      |
|------|---------|-------------------------------------|----------------|------------------------------------------------------|
|      |         | 🖉 🧈 🍫 🖾 🗗                           | PROGE          | TTO ERICA - 3A 🕕                                     |
| Gior | nale A  | Assenze/Giustificazioni Annotazioni |                |                                                      |
| Ora  | Pres.   | Materia                             | Docente        | Attività Svolta                                      |
| 1    | ¥       | MATEMATICA APPLICATA                | GIANLUCA ROSSI | 1 - derivate 1.1 - deriva<br>misto 1.2 - derivata di |
| 2    | \$      | MATEMATICA APPLICATA                | GIANLUCA ROSSI |                                                      |
| З    |         |                                     |                |                                                      |
| 4    |         |                                     |                |                                                      |
| 5    |         |                                     |                |                                                      |
| 6    |         |                                     |                |                                                      |

#### 15- Cosa posso fare nella scheda "Giornale" del registro personale?

Nella scheda "Giornale" del registro personale bisogna prima di tutto indicare il numero di ore di lezione della giornata agendo su icona con segno + posta sotto la data.

| Giovedì 25/07/2013 |  |  |
|--------------------|--|--|
| <b>0</b>           |  |  |
|                    |  |  |
|                    |  |  |
|                    |  |  |

Nella scheda "Giornale" il docente può gestire le assenze ORARIE e le valutazioni di tipo ORALE.

### 16-Ho la possibilità di importare le assenze dal registro di classe?

Il programma permette l'importazione delle assenze giornaliere dal registro di classe a quello personale

cliccando sull'icona . Utilizzando questa funzione il programma trasformerà l'assenza giornaliera inserita sul registro di classe in tante ore di assenze quante sono le ore di lezione per la materia indicate in quella giornata.

N.B. Il programma importa SOLO le assenze riguardanti gli alunni assenti per TUTTA la giornata. Un eventuale ingresso alla 2<sup>^</sup> ora, in presenza di due ore di lezione ( ad esempio 1<sup>^</sup> ora e 2<sup>^</sup> ora firmate dal docente ) dovrà essere gestita manualmente dal docente. Per inserire una singola ora di assenza basta

cliccare sulla sinistra sul nominativo dell'alunno e selezionare dal menù a tendina che contraddistingue la prima ora la voce "A" che identifica il codice di assenza oraria.

| Giorno 25/07/2013 - ALLEGRETTI LUCA | - 🗶 |
|-------------------------------------|-----|
|                                     |     |
| 1^ ora: A (A) Commento:             |     |
| 2ª ora: (Nessuno) 🗹 Commento:       |     |
|                                     |     |

#### 17-Come faccio per inserire il voto di un'interrogazione?

Per inserire un voto di tipo ORALE, sempre nella scheda "Giornale" cliccare sul nominativo dell'alunno nell'elenco a sinistra e scegliere dal menù a tendina riferito all'ora di lezione la valutazione da assegnare.

|                                                         | - 🐢 |
|---------------------------------------------------------|-----|
| 1^ ora: 7+ 💌 Commento: Interrogazione su argomenti vari |     |
| 2^ ora: (Nessuno) 🗹 Commento:                           |     |

E' possibile anche inserire un commento al voto che, a scelta del docente (*tramite apposita procedura posta nel menù a sinistra "Parametrizzazione"*), potrà essere reso visibile anche alla famiglia.

#### 18- Come faccio per inserire un'annotazione personale?

L'inserimento dell'annotazione personale avviene nello stesso modo in cui viene inserita una valutazione. A differenza della valutazione andrà selezionato dal menù a tendina il codice "N" e nel campo commento la descrizione. Anche le note, nell'apposito menù "Parametrizzazione", a scelta di ogni insegnante può essere resa visibile alla famiglia.

## 19- A cosa servono le icone poste sulla destra in corrispondenza di ogni alunno con P e A ?

Attraverso quelle icone si accede a delle statistiche riguardanti il profitto (P) e le assenze (A)

## 20-Posso evitare di inserire nuovamente nella scheda "Attività" gli argomenti della lezione e i compiti assegnati?

Una volta aperta la sezione "Attività" del registro personale, è possibile importare le attività svolte e

assegnate già inserite nel registro di classe cliccando sull'icona

| Modifica Attiv  | ità - 25/07/2013                | *          |
|-----------------|---------------------------------|------------|
| Att. Svolta:    | Caratteri inseriti (max 500): 0 | .::        |
| Att. Assegnata: |                                 |            |
|                 | Caratteri inseriti (max 250): 0 |            |
|                 | Confer                          | ma Annulla |

Una volta importati i dati è possibile anche modificarli ulteriormente. L'operazione di importazione è BIDIREZIONALE. Se gli argomenti vengono inseriti nel registro di classe si possono importare in quello personale mentre se vengono inseriti su quello personale possono essere importati in quello di classe. In ogni caso, le att. Svolte e Assegnate visibili dalle famiglie saranno SOLO quelle inserite nel registro di classe.

### 21- Come faccio per inserire la data di una prova scritta/pratica ?

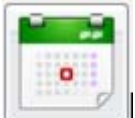

Per inserire la data di una nuova prova scritta bisogna selezionare dal menù a sinistra l'icona "Gestione prove scritte/pratiche". Il programma propone le classi e le materie, una volta selezionata la

materia bisogna cliccare in alto su icona

"Inserisci prova" e definire la data e la tipologia della prova.

Accedendo al registro personale nella scheda "Prove scritte/pratiche", basta selezionare dal menù in alto a destra la data della prova appena inserita per poter effettuare il caricamento dei voti

| Registro del Professore                  |            |                      |                    |            | _                 | <b>⊖ </b> ¥            |
|------------------------------------------|------------|----------------------|--------------------|------------|-------------------|------------------------|
| 💽 🔒 🕙 🐻 🗃 💡 👘                            | PROG       | ETTO ERICA - 3A - MA | TEMATICA APPLICATA | A 📵        | 🛸 Prova           | : 02/10/2012 (Scritto) |
| Giornale Attività Prove Scritte/Pratiche |            |                      |                    |            |                   | _02/10/2012 (Scritto)  |
| N° Prove inserite: 34                    | 📝 Martedî  | 📝 Venerdi            | 📝 Mercoledì        | 📝 Lunedî   | 📝 Gi <u>ovedì</u> | 10/10/2012 (Scritto)   |
| Uoti bloccati in data 30/06/2013         | 02/10/2012 | 05/10/2012           | 10/10/2012         | 22/10/2012 | 25/10/2012        | 22/10/2012 (Scritto) 📃 |
| Assenza su Registro di classe            | 🛓 🔘 器 🔳    |                      |                    |            |                   | 25/10/2012 (Scritto)   |
| 1 🚨 ALLEGRETTI LUCA 28/12/1993           | 10         | 2-                   | 6-                 | 10         | 2                 | 26/10/2012 (Pratico)   |
| 2 🚨 AMICO CAMILLA 30/03/1993             | 6          | 7                    | 7-                 | 2          | 2                 | 26/10/2012 (Scritto)   |
| 3 🧟 BALDINI ANNA 20/01/1993              | 4/         | 7-                   | 1/                 | 1          | 3/                | 29/10/2012 (Scritto)   |
| 4 🚨 BERTINETTI SILVIA 08/06/1991         | 3-         |                      | 10                 | 1          | 6++               | 31/10/2012 (Scritto)   |
| 5 🚨 BOCCIA GIULIA 16/09/1993             | 6+         |                      | 10                 | 5          | 1                 | 23/11/2012 (Scritto)   |
| 6 🚨 FASOLI LINDA 26/10/1993              |            |                      | 10                 | 10         | 5                 | 30/11/2012 (Scritto)   |
| 7 🚨 LANZA CARMEN 10/04/1993              | 7+         |                      | 8/9                | 10         | 9                 |                        |
| 8 🚨 MARCOLIN FRANCESCA 26/10/1993        |            |                      | 10                 | 10         | 6-                | P                      |

Per inserire le valutazioni, una volta selezionata la data, cliccare su icona il e procedere con il caricamento per ogni singolo alunno.

## 22-Come posso avere delle stampe riepilogative sulle valutazioni/assenze/annotazioni inseriti sul registro personale?

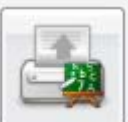

Selezionare dalla parte di sinistra il menù *"Stampe Scrutini"* e poi cliccare su icona *Valutazioni"*. Il programma permette di scegliere se stampare *"Riepilogo per alunno"*, oppure *"Riepilogo per Classe"*, oppure *"Riepilogo Esteso"*.

## 23- Ho la possibilità di gestire il programma scolastico che intendo svolgere? Lo posso utilizzare per prelevarlo nei campi "Att. Svolta" e "Att. Assegnata"?

Il docente può inserire il programma che intende svolgere in corso d'anno accedendo al menù

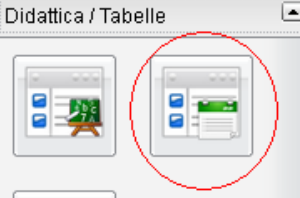

"Didattica/Tabelle" e selezionando "Programma Scolastico"

Il programma scolastico è strutturato in "Moduli" e "Argomenti" dove per modulo intendiamo una macro-area dove poter inserire i vari argomenti.

Selezionare dalla parte di sinistra la materia per cui si vuole inserire il modulo e cliccare su icona "Inserisci Modulo"

### Programma Scolastico

| i rogramma scolastico        | $\frown$                   |
|------------------------------|----------------------------|
|                              | Moduli                     |
| Anno Scolastico: 2013/2014 😌 | Or Inserisci Modulo        |
| 🖌 🎰 Struttura Scolastica     | 1 Geometria analitica      |
| ISTITUTO DI ISTRUZ.SUPERIORE |                            |
| PLURINDIRIZZO STATALE        | 2 Trigonometria            |
| 📲 GEOMETRI BROCCA            | 3 Trasformazioni del Piano |
| 🖌 🏭 4A G SEDE CENTRALE       |                            |
|                              |                            |
| INFORMATICA                  |                            |
| 5A G SEDE CENTRALE           |                            |
|                              |                            |
|                              |                            |
|                              |                            |
|                              |                            |

Per inserire gli argomenti invece bisogna selezionare il modulo dalla parte di sinistra e poi cliccare su icona "Inserisci argomento"

| Programma Scolastico                  |                            | $\frown$                             |
|---------------------------------------|----------------------------|--------------------------------------|
|                                       | Moduli                     |                                      |
| Anno Scolastico: 2013/2014 😌          | Ord. Descrizione           | Ord. Descrizione                     |
| ⊿                                     | 1 Geometria analitica      | 🌖 1 Piano Cartesiano                 |
| PLURINDIRIZZO STATALE                 | 2 Trigonometria            | 🌖 2 La retta nel Piano Cartesiano    |
| GEOMETRI BROCCA                       | 3 Trasformazioni del Piano | <ul> <li>3 Fscio di rette</li> </ul> |
| INFORMATICA                           |                            | 🌖 4 Teoria generale delle coniche    |
| ▲ III 5A G SEDE CENTRALE ■ MATEMATICA |                            | 🌖 5 Determinazione delle coniche     |
| T INFORMATICA                         |                            | 6 La parabila nel Piano Cartesiano   |

Una volta caricato il programma scolastico per una classe tramite l'icona "Esporta programma su altra materia" è possibile riportare lo stesso programma anche in altre classi, con la possibilità di modificarlo ulteriormente.

Il programma scolastico può essere utilizzato nel momento in cui si firma il registro di classe per importare nei campi "Att. Svolta" e "Att. Assegnata" gli argomenti inseriti precedentemente nella tabella. Per importare gli argomenti cliccare su icona "Importa Argomenti"

| Modifica Regist | ro di Classe                    | *                |
|-----------------|---------------------------------|------------------|
| Materia:        | MATEMATICA                      | ন 🔍              |
| Att. Svolta:    |                                 |                  |
|                 | Caratteri inseriti (max 250): 0 |                  |
| Att. Assegnata: |                                 | .::              |
|                 | Caratteri inseriti (max 250): 0 |                  |
|                 |                                 | Conferma Annulla |

| logifica Registro di Classe              |                  |
|------------------------------------------|------------------|
| Programma di                             | *                |
| 5.5 ST                                   |                  |
| Moduli e Argomenti                       |                  |
| 🗉 1 - Geometria analitica                |                  |
| 🌀 1.1 - Piano Cartesiano                 |                  |
| 🄭 1.2 - La retta nel Piano Cartesiano    |                  |
| 🌖 1.3 - Fscio di rette                   |                  |
| 🌎 1.4 - Teoria generale delle coniche    |                  |
| 🌎 1.5 - Determinazione delle coniche     |                  |
| 🎁 1.6 - La parabila nel Piano Cartesiano |                  |
| 🗄 2 - Trigonometria                      |                  |
| 🗉 3 - Trasformazioni del Piano           |                  |
|                                          |                  |
|                                          |                  |
|                                          | Conferma Annulla |
|                                          | Conferma         |

| Modifica Regist | ro di Classe                                                                                 | ×        |
|-----------------|----------------------------------------------------------------------------------------------|----------|
| Materia:        | MATEMATICA                                                                                   |          |
| Att. Svolta:    | 1 - Geometria analitica<br>1.1 - Piano Cartesiano<br>1.2 - La retta nel Piano Cartesiano<br> |          |
|                 | Caratteri inseriti (max 250): 88                                                             |          |
| Att. Assegnata: | .::                                                                                          | <b>1</b> |
|                 | Caratteri inseriti (max 250): 0                                                              |          |
|                 | Conferma                                                                                     | la       |

### 24- Come inserisco le note disciplinari ?

Nel registro di classe, accedendo alla scheda "Assenze/Giustificazione", cliccare sul nominativo dell'alunno a cui deve essere inserita la nota disciplinare e sulla finestra successiva cliccare in basso su icona "Inserisci nota".

| Lunedì - 14/10/2013 💥 |                   |                |                     |                |        |               |                 |
|-----------------------|-------------------|----------------|---------------------|----------------|--------|---------------|-----------------|
| Alunno                |                   |                | Ass/Rit/Usc.        |                | Ora    | Orario(hh:mm) | Ore Ass.(hh:mm) |
| 🚨 Bracchi             | tta Francesca 25. | /07/1999       | (Nessuna)           | ~              | 0      |               |                 |
|                       |                   |                |                     |                |        |               |                 |
|                       |                   |                |                     |                |        |               |                 |
|                       |                   |                | Elenco              | delle Assenze  |        |               |                 |
| Giustifica            | Data Assenza      | Cod. Assenza   | Descrizione Assenza |                |        |               |                 |
|                       | 09/10/2013        | А              | Assenza             |                |        |               |                 |
|                       | 10/10/2013        | A              | Assenza             |                |        |               |                 |
|                       | 11/10/2013        | А              | Assenza             |                |        |               |                 |
|                       | _                 | _              |                     |                |        |               |                 |
| Note Disc             | iplinari 🗍        |                |                     |                |        |               |                 |
| Nota                  |                   | Inserisci Nota | Data                | Orario (hh:mm) | Autore | Visibile      | Visualizzata    |
|                       |                   |                |                     |                |        | · · · · · ·   |                 |
|                       |                   |                |                     |                |        |               |                 |
|                       |                   |                |                     |                |        |               |                 |
|                       |                   |                |                     |                |        |               |                 |
|                       |                   |                |                     |                |        |               |                 |
|                       |                   |                |                     |                |        | Conf          | erma Annulla    |

Nella finestra successiva inserire la descrizione della nota disciplinare e scegliere se selezionare o meno l'opzione di visualizzazione della stessa anche alla famiglia.

In ogni caso, l'abilitazione generale della visualizzazione delle note disciplinare alle famiglie, va inserita accedendo a ScuolaNeXt con l'utente con funzioni "Preside" inserendo l'autorizzazione sull'apposita opzione aggiunta nel menù "Funzioni Dirigente" – "Pannello Opzioni".

| Br        | Nota disciplinare       |                                         | ×     |
|-----------|-------------------------|-----------------------------------------|-------|
|           | Nota: (*)               | L'alunno disturba                       |       |
| ısti      |                         |                                         |       |
|           |                         | .::<br>Carattari incariti /may 250): 17 |       |
| L         | Orario (hh:mm):         |                                         |       |
| ote<br>ta | Visibile alla famiglia: | Conferma Anr                            | nulla |

## 25- Come gestire il "registro verde" per abilità/conoscenze? (<u>\* Riservato a scuole</u> secondarie di I grado e scuole primarie)

Per gestire il "registro verde" bisogna inserire le abilità/conoscenze che i docenti dovranno valutare accedendo a ScuolaNeXt con l'utente abilitato con "funzioni preside".

Una volta eseguito l'accesso nel menù "Didattica/Tabelle" - "Gestione Conoscenze"

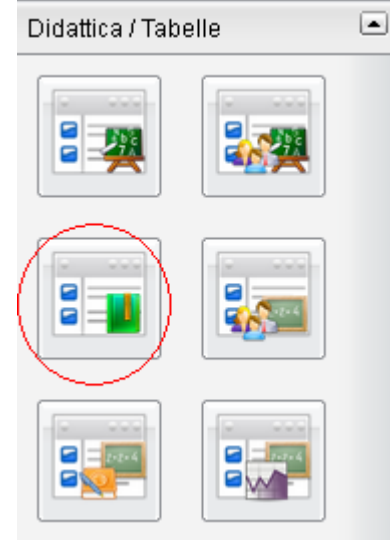

La schermata che si apre propone le materie associate alle classi e le classi non nello specifico ma per anno di corso ( es. prime classi, seconde classi, terze classi ..... ).

Ci sono due possibilità di inserimento delle descrizioni, la prima è tramite inserimento di una descrizione libera, la seconda utilizzando le descrizione pre-caricate da Argo.

Prima modalità: scegliere dalla parte di sinistra in corrispondenza di una materia l'anno di corso per cui si vogliono inserire le possibili abilità/conoscenze da poter valutare in corso d'anno, a destra cliccare su icona "Inserisci conoscenze/abilità" e nella finestra che si apre inserire la descrizione.

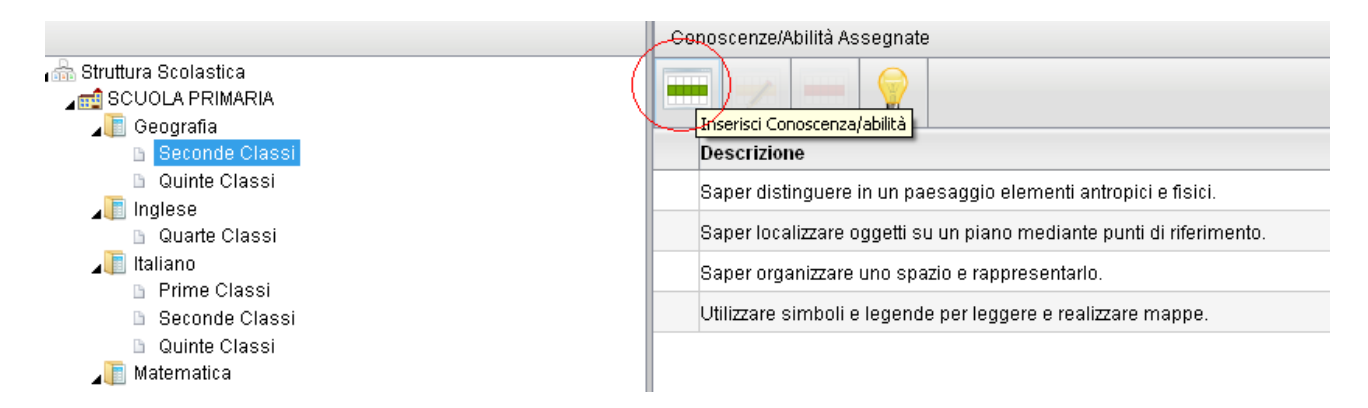

Seconda modalità: scegliere dalla parte di sinistra in corrispondenza di una materia l'anno di corso per cui si vogliono inserire le possibili abilità/conoscenze da poter valutare in corso d'anno, a destra selezionare dal menù a tendina la materia per cui si vogliono prelevare le descrizioni pre-caricate da Argo, scegliere tra le descrizioni che compaiono in basso quella/quelle da utilizzare nel registro e tramite l'icona con la freccia blu associarle.

|                                                                                                    | Conoscenze/Abilità Assegnate                                                                                            |  |  |  |  |  |
|----------------------------------------------------------------------------------------------------|----------------------------------------------------------------------------------------------------|--|--|--|--|--|
| A Struttura Scolastica                                                                                                    |                                                                                                    |  |  |  |  |  |
| Geografia Seconde Classi                                                                                                    | Descrizione                                                                                                    |  |  |  |  |  |
| Quinte Classi                                                                                                    | Saper distinguere in un paesaggio elementi antropici e fisici.                                                          |  |  |  |  |  |
| ⊿III Inglese<br>□ Quarte Classi                                                                                                    | Saper localizzare oggetti su un piano mediante punti di riferimento.                                                    |  |  |  |  |  |
| 🚛 Italiano                                                                                                    | Saper organizzare uno spazio e rappresentarlo.                                                                          |  |  |  |  |  |
| <ul> <li>Prime Classi</li> <li>Seconde Classi</li> </ul>                                                                                                   | Utilizzare simboli e legende per leggere e realizzare mappe.                                                            |  |  |  |  |  |
| <ul> <li>Quinte Classi</li> <li>Matematica</li> <li>Prime Classi</li> <li>mat_15</li> <li>Prime Classi</li> <li>RELIGIONE</li> <li>Prime Classi</li> </ul> | Connecenze/Abilità Pronnete                                                                                             |  |  |  |  |  |
| Seconde Classi Terze Classi                                                                                                    | Descrizione Assegna Conoscenze/abilità                                                                                  |  |  |  |  |  |
| <ul> <li>Quarte Classi</li> <li>Quinte Classi</li> </ul>                                                                                                   | Saper distinguere in un paesaggio elementi antropici e fisici.                                                          |  |  |  |  |  |
| ⊿ in sostegno                                                                                                    | Saper individuare l'elemento caratterizzante un determinato tipo di paesaggio e le trasformazioni operate<br>dall'uomo. |  |  |  |  |  |
|                                                                                                    | Saper localizzare oggetti su un piano mediante punti di riferimento.                                                    |  |  |  |  |  |
|                                                                                                    | Saper organizzare uno spazio e rappresentarlo.                                                                          |  |  |  |  |  |

Una particolare conoscenza/abilità scelta tra quelle pre-caricate Argo, una volta associata tra quelle gestibili nel "registro verde" può essere ulteriormente modificata selezionandola nella finestra in alto e cliccando su icona "Modifica conoscenze/abilità"

|                                                                                | Anno Scolastico:  2013/2014 🐷            |
|--------------------------------------------------------------------------------|------------------------------------------|
| Conoscenze/Abilità Assegnate                                                   |                                          |
| Modifica Conoscenza/abilità<br>Descrizione                                     |                                          |
| Saper distinguere in un paesaggio elementi antropici e fisici.                 |                                          |
| Saper individuare l'elemento caratterizzante un determinato tipo<br>dall'uomo. | di paesaggio e le trasformazioni operate |
| Saper localizzare oggetti su un piano mediante punti di riferimen              | to.                                      |
| Saper organizzare uno spazio e rappresentarlo.                                 |                                          |
| Utilizzare simboli e legende per leggere e realizzare mappe.                   |                                          |
|                                                                                |                                          |

Una volta eseguite queste operazioni preliminari, accedendo come utente "docente", si potrà gestire il "registro verde" per conoscenze/abilità.

Per inserire le valutazioni nel "registro verde" bisogna scegliere la classi, selezionare con doppio click l'alunno e poi tramite icone "Inserisci prova" indicare la valutazione su una o su più abilità/conoscenze a scelta dell'utente.

### 26- Come faccio in corso d'anno ad avere un riepilogo delle note disciplinari inserite?

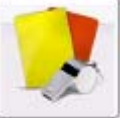

Accedendo al menù "Registri" è stata aggiunta una nuova icona "Note disciplinari" attraverso la quale è possibile ottenere un riepilogo delle note disciplinari inserite agli alunni di una determinata classe.

## 27- Per il docente Coordinatore di classe ci sono dei riepiloghi riferiti alle assenze o alle valutazioni degli alunni?

Il docente coordinatore di classe può avere accesso ad una serie di riepiloghi riguardanti ad esempio le assenze giornaliere, i voti giornalieri di tutte le materie, note disciplinari ....

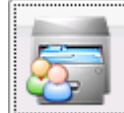

Accedere al menù "Info classe / docenti" e cliccare su icona "Info alunno" , selezionare la classe in modo da avere a destra i nominativi degli alunni. Una volta selezionato l'alunno dalla parte di destra in alto ci sono una serie di icone che aprono i vari riepiloghi.

|               | Dati Anagrafici          |
|---------------|--------------------------|
|               | Curriculum Scolastico    |
|               | Assenze Giornaliere      |
|               | Voti Giornalieri         |
| 2<br>3 1<br>9 | Voti Scrutini            |
|               | Corsi di recupero        |
| Ö             | Note Disciplinari        |
| <b>%</b>      | Prospetto Assenze e Voti |

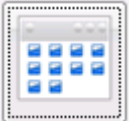

Cliccando invece sull'icona "Info classe" is possono ottenere anche altri riepiloghi a livello di classe utilizzando sempre le icone poste sulla barra che si attivano una volta selezionata la classe per cui il docente è stato impostato come Coordinatore.

| 2+2+4 | Compiti Assegnati  |
|-------|--------------------|
|       | Argomento Lezioni  |
| 6     | Assenze per Mese   |
| 6     | Assenze per giorno |
| %     | Prospetto Assenze  |

Di questi riepiloghi uno molto utile è quello relativo al "Prospetto Assenze" in quanto, a patto che sia stato caricato il monte ore annuale per ogni materia sul programma Argo Alunni WEB, il programma propone un prospetto utile al controllo del superamento del 25% delle ore di assenza

| Pi | Prospetto Assenze                              |  |            |                     |                 |                   |                  |                    |
|----|------------------------------------------------|--|------------|---------------------|-----------------|-------------------|------------------|--------------------|
|    | Alunno                                         |  | Data Nasci | ta Tot. Ore Assenza | Tot. Ore Svolte | % Ass. Ore Svolte | Tot. Ore Lezione | % Ass. Ore Lezione |
| 8  |                                                |  | 2: 35      | 5                   | 41              | 12,20%            | 550              | 0,91%              |
| 2  |                                                |  | 1: 36      | 8                   | 41              | 19,51%            | 550              | 1,45%              |
| 8  |                                                |  | 0: 36      | 2                   | 41              | 4,88%             | 550              | 0,36%              |
| 8  |                                                |  | 2! }6      | 3                   | 41              | 7,32%             | 550              | 0,55%              |
| 8  |                                                |  | 2: 35      | 5                   | 41              | 12,20%            | 550              | 0,91%              |
| 4  |                                                |  | 1: 16      | 5                   | 41              | 12,20%            | 550              | 0,91%              |
| ۵  |                                                |  | 1: 36      | 3                   | 41              | 7,32%             | 550              | 0,55%              |
| 4  |                                                |  | 2: 35      | 1                   | 41              | 2,44%             | 550              | 0,18%              |
| 8  |                                                |  | 2: 35      | 7                   | 41              | 17,07%            | 550              | 1,27%              |
| 4  |                                                |  | 1: 36      | 0                   | 41              | 0,00%             | 550              | 0,00%              |
| 8  |                                                |  | 11 35      | 3                   | 41              | 7,32%             | 550              | 0,55%              |
| 8  |                                                |  | 01 36      | 2                   | 41              | 4,88%             | 550              | 0,36%              |
| 8  |                                                |  | 0. 35      | 0                   | 41              | 0,00%             | 550              | 0,00%              |
| 8  |                                                |  | 1: 36      | 0                   | 41              | 0,00%             | 550              | 0,00%              |
|    |                                                |  |            |                     |                 |                   |                  |                    |
| 1  | Filtro: (Periodo dal 01/09/2013 al 13/02/2014) |  |            |                     |                 |                   |                  |                    |

# 28- Esiste la possibilità di inserire un "appunto" in maniera cumulativa per tutte le mie classi?

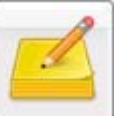

è stata aggiunta una nuova funzione

Aprendo il menù "Registri" selezionando l'icona di "Appunti"

attivabile tramite l'icona "Inserisci appunti cumulativi", effettuare una selezione multipla delle classi ed inserire l'appunto che verrà inserito per tutte le classi precedentemente selezionate.

# 29- Come posso avere un quadro immediato per capire quante e quali valutazioni ho inserito per quanto attiene i voti orali?

Nel registro personale del docente è stata aggiunta una nuova icona nella barra di menù voti orali" che produce un riepilogo come questo di seguito inserito:

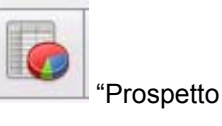

| MATEMATICA - 4A G - GEOMETRI BROCCA: Prospetto Voti Orali |           |         |       |          |            |             |             |             |             |            |            |             |            |
|-----------------------------------------------------------|-----------|---------|-------|----------|------------|-------------|-------------|-------------|-------------|------------|------------|-------------|------------|
| Riepilogo voti                                            | (A A)     |         |       |          |            |             |             |             |             |            |            |             |            |
| Periodo dal: 01/09/2013 📧 al: 13/02/2014 🖃 🖘              |           |         |       |          |            |             |             |             |             |            |            |             |            |
|                                                           | Alunno    |         | Media | Num.Voti |            |             |             |             |             |            |            |             |            |
| А                                                         | [22       |         | 5,64  | 18       | 7-<br>17/9 | 6+<br>18/9  | 6/<br>20/9  | 7+<br>23/9  | 5<br>25/9   | 5/<br>27/9 | 8<br>2/10  | 7+<br>22/10 | 5<br>31/10 |
| E                                                         | ۲۱I (ITS) |         | 5,14  | 5        | 7<br>31/10 | 7<br>8/11   | 10<br>17/12 | 2-<br>18/12 | N<br>13/2   |            |            |             |            |
| E                                                         | ) (I      |         | 5,39  | 8        | 6+<br>16/9 | 5/<br>19/9  | 7-<br>25/9  | 7+<br>1/10  | 6-<br>2/10  | 7+<br>5/12 | 2<br>17/12 | 2+<br>18/12 |            |
| с                                                         | NA        |         | 5,05  | 6        | 7<br>18/9  | 5<br>1/10   | 6+<br>29/10 | 7+<br>15/11 | 2-<br>17/12 | 3<br>18/12 |            |             |            |
| с                                                         | AN)       | i)      | 5,62  | 5        | 7/<br>20/9 | 6+<br>2/10  | 5<br>4/11   | 3<br>17/12  | 6+<br>18/12 |            |            |             |            |
| F                                                         | ΞT        |         | 5,46  | 5        | 8<br>17/9  | 9<br>23/9   | 4-<br>1/10  | 3+<br>17/12 | 3+<br>18/12 |            |            |             |            |
| F                                                         | AO        |         | 5,64  | 5        | 5<br>18/9  | 5-<br>2/10  | 8-<br>15/11 | 3+<br>17/12 | 7/<br>18/12 |            |            |             |            |
| G                                                         | EF        | 1/1995) | 4,40  | 4        | 5<br>19/9  | 4<br>1/10   | 5+<br>17/12 | 3+<br>18/12 |             |            |            |             |            |
| tu.                                                       | NR/       |         | 5,53  | з        | 7<br>16/9  | 6+<br>17/12 | 3+<br>18/12 |             |             |            |            |             |            |
| F                                                         | IA)       |         | 5,00  | 4        | 7<br>19/9  | 4<br>1/10   | 6-<br>17/12 | 3+<br>18/12 |             |            |            |             |            |
| F                                                         | )(        |         | 7,00  | 1        | 7<br>18/9  |             |             |             |             |            |            |             |            |
| ε                                                         | EO        | 6)      | 5,25  | 2        | 5<br>20/9  | 5/<br>1/10  |             |             |             |            |            |             |            |
| ε                                                         | v (O      |         | 0,00  | o        |            |             |             |             |             |            |            |             |            |
| т                                                         | θE1       |         | 0,00  | o        |            |             |             |             |             |            |            |             |            |

#### 30- Posso inserire un commento composta da un testo libero al compito scritto/pratico senza essere obbligato a caricare il programma scolastico?

E' stata aggiunta la possibilità in fase di inserimento di una nuova prova scritto/pratica di inserire l'argomento della prova tramite un testo libero senza la necessità di caricarla dal "Programma Scolastico". In più c'è la possibilità di escludere i voti di una prova dal calcolo della media togliendo, anche a posteriori" la spunta dall'opzione "Considera la prova nel calcolo della media"

| Dettaglio Pro | ova                             |                          | *                                              |
|---------------|---------------------------------|--------------------------|------------------------------------------------|
| Data          | 13/02/2014 📰                    | Tipologia: Prova scritta | 🗹 🗹 Considera la prova nel calcolo della media |
| Descrizione   | :                               |                          |                                                |
|               |                                 |                          |                                                |
|               | Caratteri inseriti (max 500): 0 |                          |                                                |

### 31- (PER INSEGNANTE DI RELIGIONE) Se gestisco sul registro personale delle valutazioni in formato numerico, come posso in fase di scrutinio quando importo i voti dal registro far si che il programma proponga dei voti in lettere?

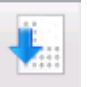

"Importa Voti da Registro Elettronico", è

In fase di importazione dei voti per lo scrutinio tramite l'icona stata aggiunta un'importante opzione che può utilizzare il docente di religione e serve ad ottenere le proposte di voto in lettere e non in numeri.

| Importa Voti dal Registr                                                                                          | o Elettronico - M.C               | PRIMO QUADRIMESTI                 | RE         |                | *       |  |  |
|----------------------------------------------------------------------------------------------------|-----------------------------------|-----------------------------------|------------|----------------|---------|--|--|
| Periodo dal:01/09/2013                                                                                            | al: 13/02/2014 📰                  |                                   |            |                |         |  |  |
| Distribuzione calcolo nei voti p                                                                                  | revisti per la materia:           |                                   |            |                |         |  |  |
|                                                                                                    | Valutazioni Orali                 | Valutazioni Scritte               | Valuta:    | zioni Pratiche |         |  |  |
| Scritto                                                                                                    |                                   |                                   |            |                |         |  |  |
| Orale                                                                                                    |                                   |                                   |            |                |         |  |  |
|                                                                                                    |                                   |                                   |            |                |         |  |  |
| Selez                                                                                                    | ionare le materie non scrutinat   | ili da considerare nel calcolo de | ella media |                |         |  |  |
| Conteggia ore assenze anche per le materie non scrutinabili                                                       |                                   |                                   |            |                |         |  |  |
| • Determina il voto da importare come media tra le medie dei voti con diversa tipologia (scritto, orale, pratico) |                                   |                                   |            |                |         |  |  |
| O Determina il voto da importare come media complessiva dei voti (senza discriminare per tipologia)               |                                   |                                   |            |                |         |  |  |
| 🗖 Una volta determinata la me                                                                                     | dia, proponi solo valutazioni con | codice carattere (Es. M,MM,O,ec   |            |                |         |  |  |
|                                                                                                    |                                   |                                   | (          | Conferma       | Annulla |  |  |

Questa modifica fa si che il programma selezioni dalla tabella dei codici voto utilizzabili solo quelli in lettere e non in numero evitando quindi al docente di modificare i voti manualmente da formato numerico in lettere.

### 32- \*\* PER LE SCUOLE PRIMARIE E SECONDARIE DI I GRADO \*\* Se ho gestito entrambi i registri, sia quello rosso "Registro del Professore" che quello verde "Registro Insegnante/Conoscenze" in fase di scrutinio come posso decidere da quale dei due registri il programma deve attingere per la proposta di voto?

| 5 | 7  |   |   |   |
|---|----|---|---|---|
| 1 | F. |   |   |   |
|   | Þ  |   |   |   |
|   |    | 2 | 1 | ę |
|   | 2  | 2 | 2 | 2 |

In fase di importazione dei voti per lo scrutinio tramite l'icona "Importa Voti da Registro Elettronico", è possibile scegliere tramite l'apposita opzione se importare i voti "solo dal registro verde", oppure "solo dal registro rosso" o in alternativa anche da "entrambi i registri"

| Importa Voti dal Registr                                                                                          | o Elettronico - :                 | - PRIMO QUADRIMEST                                                                                           | RE 💥                 |  |  |  |
|----------------------------------------------------------------------------------------------------|-----------------------------------|----------------------------------------------------------------------------------------------------|----------------------|--|--|--|
| Periodo dal:01/09/2013                                                                                            | al: 13/02/2014 📰                  | <ul> <li>Utilizza Voti Registro del Professore</li> <li>Utilizza Voti Registro Conoscenze/Abilità</li> </ul> |                      |  |  |  |
| Distribuzione calcolo nei voti previsti per la materia:                                                           |                                   |                                                                                                    |                      |  |  |  |
|                                                                                                    | Valutazioni Orali                 | Valutazioni Scritte                                                                                          | Valutazioni Pratiche |  |  |  |
| Orale                                                                                                    | <ul><li>✓</li></ul>               | <b>V</b>                                                                                                    |                      |  |  |  |
| Selezionare le materie non scrutinabili da considerare nel calcolo della media                                    |                                   |                                                                                                    |                      |  |  |  |
| Conteggia ore assenze anche per le materie non scrutinabili                                                       |                                   |                                                                                                    |                      |  |  |  |
| 💿 Determina il voto da importare come media tra le medie dei voti con diversa tipologia (scritto, orale, pratico) |                                   |                                                                                                    |                      |  |  |  |
| O Determina il voto da importare come media complessiva dei voti (senza discriminare per tipologia)               |                                   |                                                                                                    |                      |  |  |  |
| 🗖 Una volta determinata la me                                                                                     | dia, proponi solo valutazioni con | codice carattere (Es. M,MM,O,ec                                                                              | c.)                  |  |  |  |
|                                                                                                    |                                   |                                                                                                    | Conferma             |  |  |  |

## 33- Esiste la possibilità di condividere un documento/dispensa con tutti gli alunni di una classe o anche solo con alcuni di essi? E' possibile farlo anche tra docenti?

Accedendo al menù "Condivisione Documenti" è possibile condividere un documento con un'intera classe, oppure anche solo con alcuni alunni di quella classe e anche tra docenti.

E' possibile creare una serie di cartelle in modo da organizzare una struttura per i propri file utilizzando le

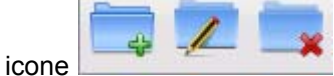

icone icone icone che hanno la funzione rispettivamente di creare una nuova cartella, modificare una cartella e cancellare una cartella. Nell'esempio sotto riportato è stata creata una cartella nominata "Vari"

| Gestione Documenti |           |             |          |   |  |  |  |  |  |
|--------------------|-----------|-------------|----------|---|--|--|--|--|--|
| De 🔁 🔽 其 👘         |           | 16. III &   | 42 11 23 | 0 |  |  |  |  |  |
| ⊿                  | Nome File | Descrizione |          |   |  |  |  |  |  |
|                    |           |             |          |   |  |  |  |  |  |

Per caricare un documento all'interno della cartella bisogna selezionare la cartella dal menù di sinistra e poi

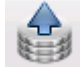

cliccare su icona "Upload documento". Nella finestra che compare è possibile ricercare il file da condividere tramite il pulsante "Sfoglia" e inserire anche una breve descrizione di quello che può essere il contenuto del file:

| File                                                                                                    | ×  |
|----------------------------------------------------------------------------------------------------|----|
| File: Sfoglia Nessun file selezionato.<br>Data: 13/02/2014 📰                                                                                                 |    |
| Descrizione: In questo documento sono presenti una serie di informazioni che vi<br>possono aiutare per la ricerca che dovete fare. Leggetelo attentamente !! |    |
| Caratteri inseriti (max 250): 14                                                                                                    | 40 |
| Conferma                                                                                                    | a  |

Una volta eseguito l'upload del file è possibile attivare le varie tipologie di condivisione attraverso le seguenti icone:

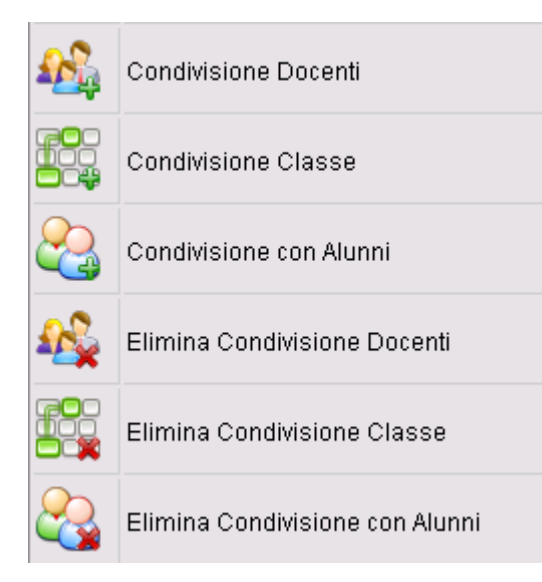

*Condivisione Docenti:* il programma permette la condivisione del file con tutti gli utenti docenti che accedono a ScuolaNeXt

Condivisione Classe: il programma permette la condivisione del file con l'intera classe

Condivisione con Alunni: il programma permette la condivisione del file solo con alcuni alunni della classe

In qualsiasi momento è possibile vedere le abilitazioni inserite per ogni file tramite il pannello di riepilogo attraverso i segni di spunta messi nelle colonne "Docenti", "Classi" e "Alunni"

| ALL N | - ANDARY                                 | क्षेत्राच्य क                                                                                                    | Sa Ca |      |                    |        |        |  |  |  |
|-------|------------------------------------------|----------------------------------------------------------------------------------------------------|-------|------|--------------------|--------|--------|--|--|--|
|       | Nome File Descrizione                    |                                                                                                    |       | Data | Docenti            | Classi | Alunni |  |  |  |
|       | materiale per ricerca di<br>biologia.doc | In questo documento sono presenti una serie di informazioni che vi<br>possono aiutare per la ricerca che dovete fare. Leggetelo<br>attentamente !! |       |      | e vi<br>13/02/2014 |        | 1      |  |  |  |